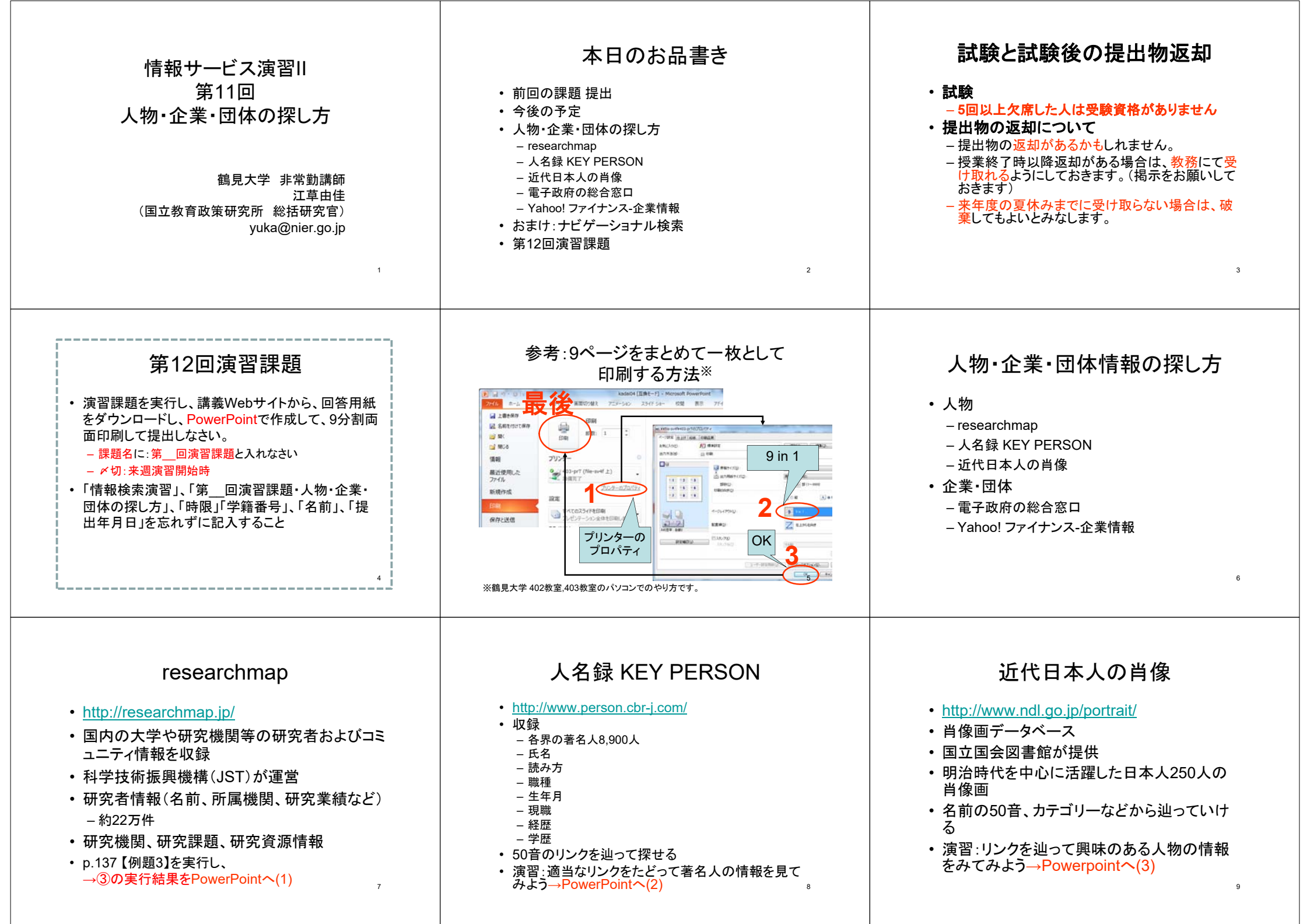

## 電子政府の総合窓口

- <u>http://www.e-gov.go.jp/</u>
- 各府省がインターネットで提供している行政情報へのポータルサイト
- 通称:「e-Gov(イーガブ)」
- 各府省、所管する機関や独立行政法人のホーム ページのリンク
- 演習:「国立教育政策研究所」を探してみよう
   1. "府省別行政情報案内"の"各府省・独立行政法人等"リンクをたどる
- 2. 文部科学省の"(地方支分部局、その他)"リンクをたどる→PowerPoint(4)

10

13

## Yahoo!ファイナンス -企業情報(1)

- <u>http://profile.yahoo.co.jp/</u>
  企業のさまざまな情報を閲覧できる
- ・ 正果のさまざまな情報を閲見できる
  1. 「企業情報」リンクをクリック
- 1. 「正未有報」ワンクをクリ
- 2. 「山崎製パン」を入力
- 3. 「上場企業検索」ボタンをクリック
- 「会社概要」が表示される→PowerPointへ(5)
   会社概要:本社所在地、代表者名、従業員数などがわかる
- 5. 「基本情報」:「連結決算推移」をクリック→PowerPointへ(6)
- 6. (「会社概要」に戻って)「周辺地図」をクリック→PowerPointへ (7)
- 7. 株価情報のグラフをクリック
- 株価の動きが様々な期間のグラフで閲覧できる
- 1日|3か月|6か月|1年|2年|5年|10年→PowerPoint(8)

1年をクリック

11

Yahoo!ファイナンス –企業情報(2)

- Yahoo ファイナンスを使って「<u>任意の企業</u>」を検索せよ(例:就職 活動時に気になった企業)
- 1. 「企業情報」リンクをクリック
- 2. 「???」を入力
- 3. 「検索」ボタンをクリック
- 4. 「基本情報」をが表示される →PowerPointへ(9)
- 会社概要:本社所在地、代表者名、従業員数などがわかる
- 5. 「基本情報」:「連結決算推移」をクリック→PowerPointへ(10)
  - 6. (「基本情報に戻って」)「周辺地図」をクリック→Powerpointへ
    - (11)
- 7. 株価情報のグラフをクリック
- 株価の動きが様々な期間のグラフで閲覧できる
- 1日 | 3か月 | 6か月 | **1年** | 2年 | 5年 | 10年 → PowerPointへ(12)

1年をクリック

## おまけ:ナビゲーショナル検索

- ・ 検索エンジンを使ってサイトに行く
  - すでに行ったことのあるWebサイトにいくために 検索することを「ナビゲーショナル検索」という
- ・ 演習:検索エンジンを使って授業で使った「検索サイト」に訪問してみよう。検索エンジンの検索結果画面を→PowerPointへ(13)

- 例:

- ・朝日新聞のWebサイト→「朝日新聞」
- ・国文学論文目録データベース→「国文学 データベー

ス」

・青空文庫→「青空文庫」